# Kensington®

## VeriMark™ Desktop Setup Guide

Kensington takes pride in making our comprehensive installation guides easy to follow with simple illustrations and step-by-step instructions. This guide will walk you through setup and help you get to know your VeriMark<sup>™</sup> Desktop.

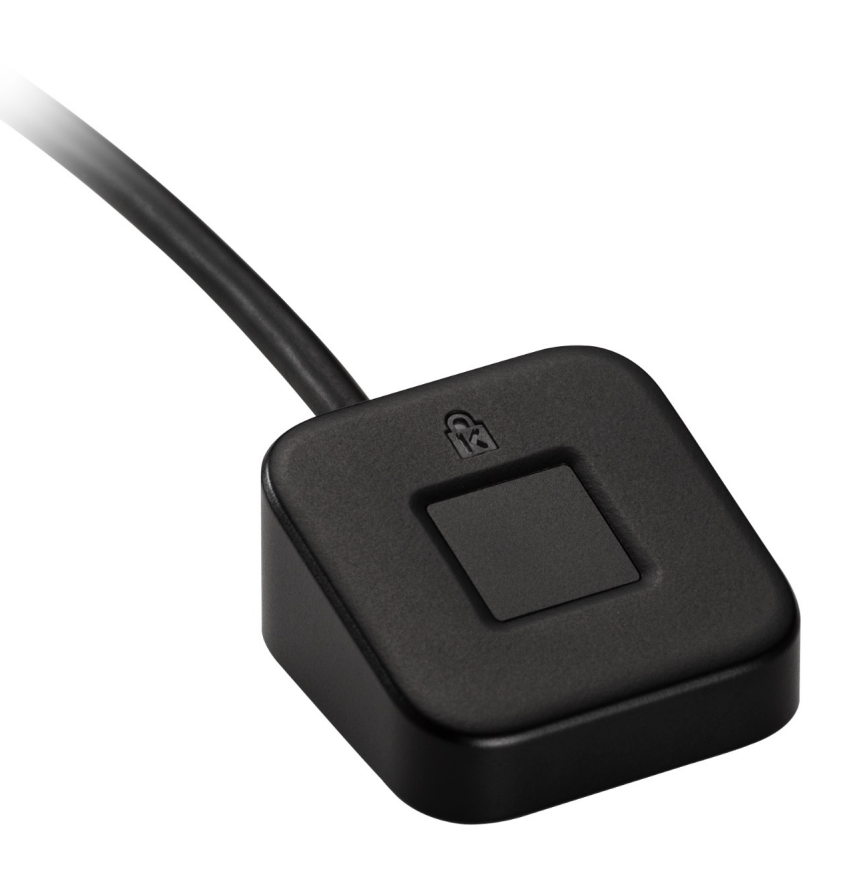

Please update operating system (Windows 10) before setting up Verimark<sup>™</sup> Desktop. If using an online service for WebAuthn make sure you use the latest browser version (Edge, Chrome, Safari and Firefox.)

## VeriMark<sup>™</sup> Desktop GoDaddy Setup Guide

1. Go to your GoDaddy and login using your username and password

| GoDaddy Sign In                   | Ì.   |
|-----------------------------------|------|
| New to GoDaddy? Create an Account |      |
| Username or Customer #            |      |
| Password                          | Shov |
|                                   |      |
| Keep me signed in 🛈               | 5    |
| Sign In                           |      |
| or sign in with                   |      |
|                                   |      |
| a f G                             |      |

### 2. Under Account settings click on Login & Pin

| iviy Products | Account Settings A |
|---------------|--------------------|
|               |                    |

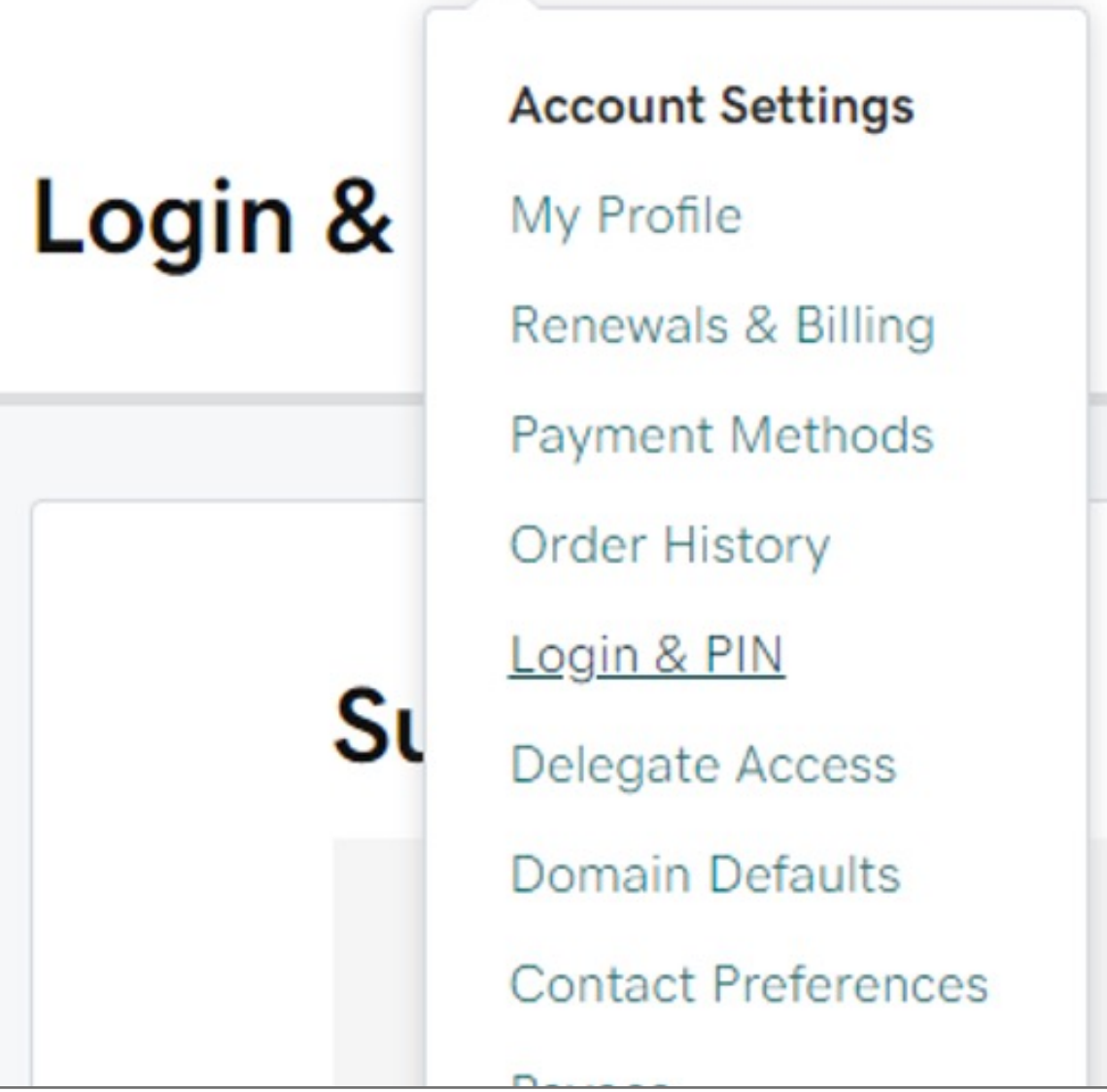

3. In the 2-Step Verification section, click Add Verification

| 2-Step Verification                                                                                                    |
|----------------------------------------------------------------------------------------------------|
| When you enable 2-Step Verification, you add an<br>extra layer of security to your account. You sign in<br>with something you know (your password) and<br>something you have (a code sent to your phone). |
| How to set it up:                                                                                                    |
| <ol> <li>Choose a method to receive codes through your<br/>phone</li> </ol>                                                                                                    |
| 2. Verify the method you chose works when we send you a code                                                                                                    |
| Add Verification                                                                                                    |

**4. Select** how do you want to receive verification codes, select **Security key** and select when you want to use 2-step verification. **Select Every login**. Then click **Next**.

| 2-Step Verification                                                                                                    |      |  |
|----------------------------------------------------------------------------------------------------|------|--|
| How do you want to receive verification codes? <ul> <li>Authenticator app ⑦</li> </ul>                                                                         |      |  |
| <ul> <li>SMS text messages</li> <li>Security key ③</li> <li>Note: you will need to add a back-up</li> <li>method if you want to call in for support</li> </ul> |      |  |
| When would you like to use 2–step verification?                                                                                                    |      |  |
| <ul> <li>Every login</li> <li>High risk transactions only (?)</li> </ul>                                                                                       |      |  |
| Cancel                                                                                                    | Next |  |

Have your VeriMark security key nearby, but don't connect it yet.

5. Click **Next** and then follow the onscreen instructions. Once we verify your key, you'll see a success message.

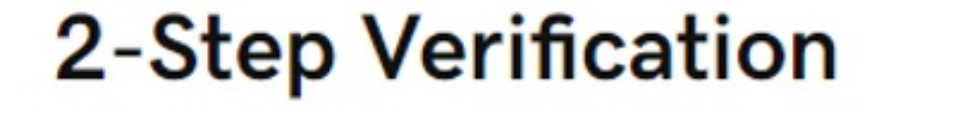

| Make sure your key is with to your computer yet. | you, but not connected |
|--------------------------------------------------|------------------------|
|                                                  |                        |
| Previous                                         | Next                   |

#### 6. Click Add Back Up

7. Below Choose your additional verification method, select **Security Key** and **click** OK

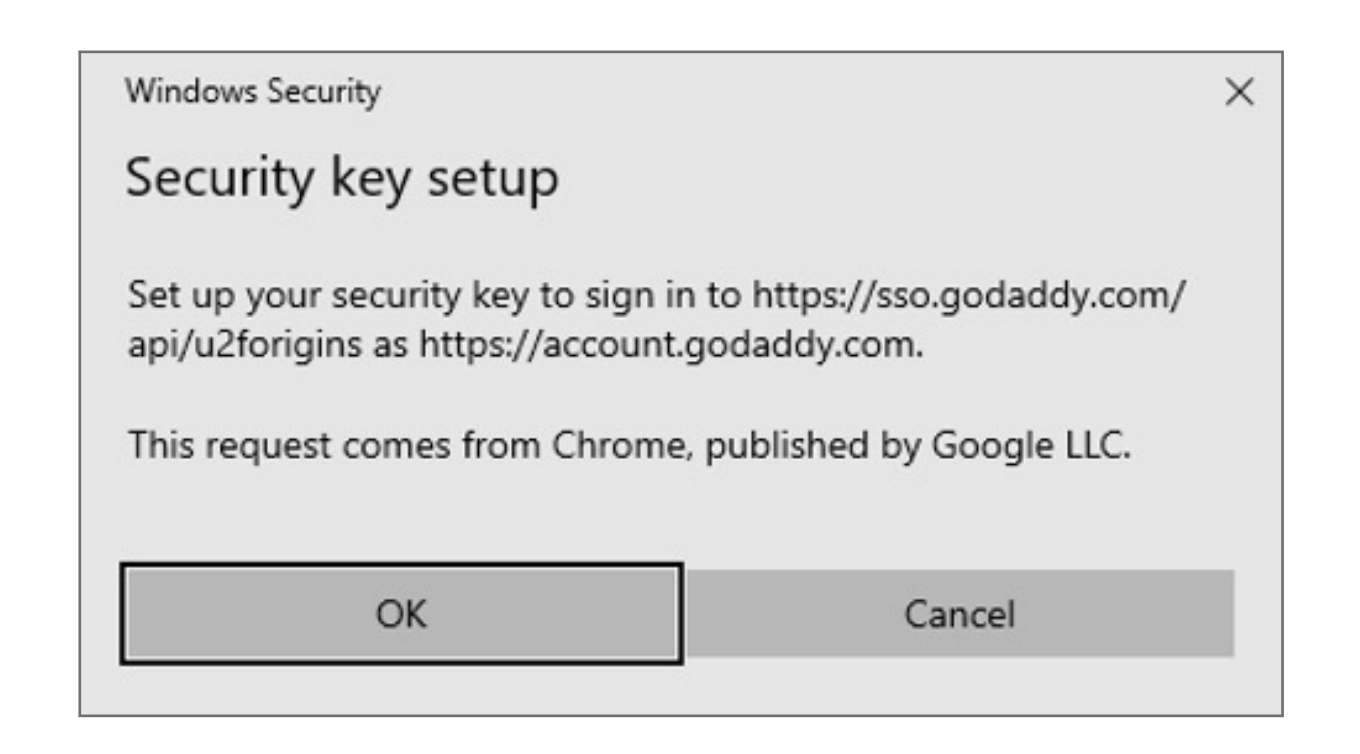

8. Click Next and follow the onscreen instructions to set up security key

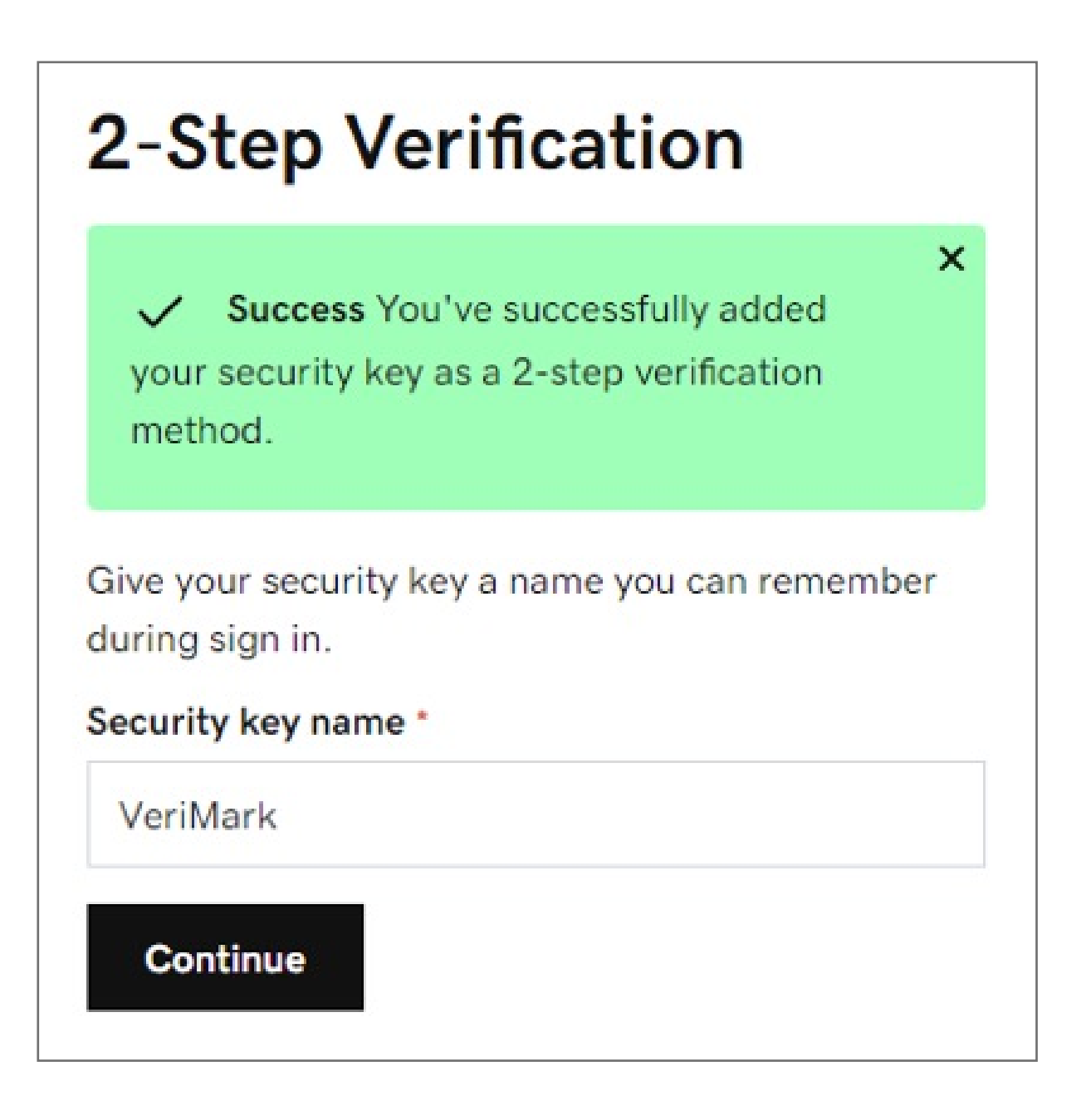

9. Click Add Back Up

| 2-Step | Verification |
|--------|--------------|
|--------|--------------|

If you use a security key for a verification method, you also need a backup method, so support can verify your identity when you call them. We recommend an authenticator app, as it is more secure.

| Add Backup |  |
|------------|--|
| Not Now    |  |

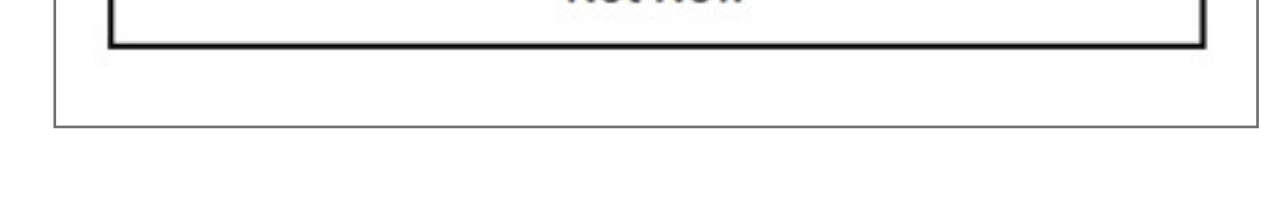

**10.** Choose your additional verification method, select **Authenticator app** 

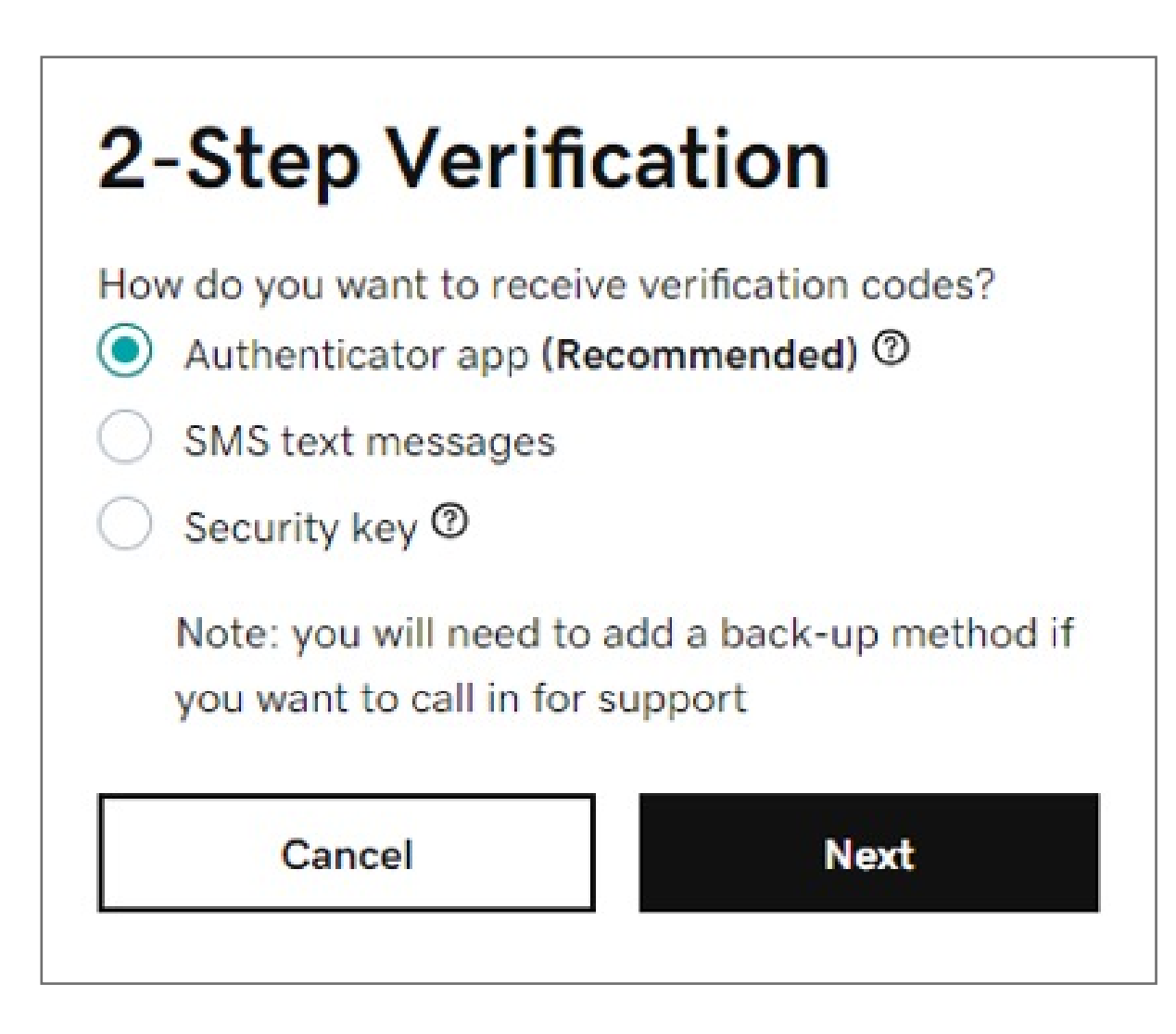

**11.** Click **Next** and follow the onscreen instructions to set up the app as your backup authentication method.

| 2-Step Verification                                                                                                    |
|----------------------------------------------------------------------------------------------------|
| On Your Phone                                                                                                    |
| <ol> <li>Install an Authenticator App from your<br/>phone's store such as the Google<br/>Authenticator App.</li> </ol> |
| 2. Open the Authenticator App.                                                                                         |
| 3. Tap the Add icon or the Begin Setup button.                                                                         |
| <ol> <li>Choose Scan a Barcode, and scan using your<br/>phone:</li> </ol>                                              |
|                                                                                                    |
| Unable to scan the barcode?                                                                                            |
| Previous                                                                                                    |
|                                                                                                    |

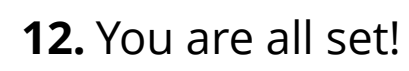

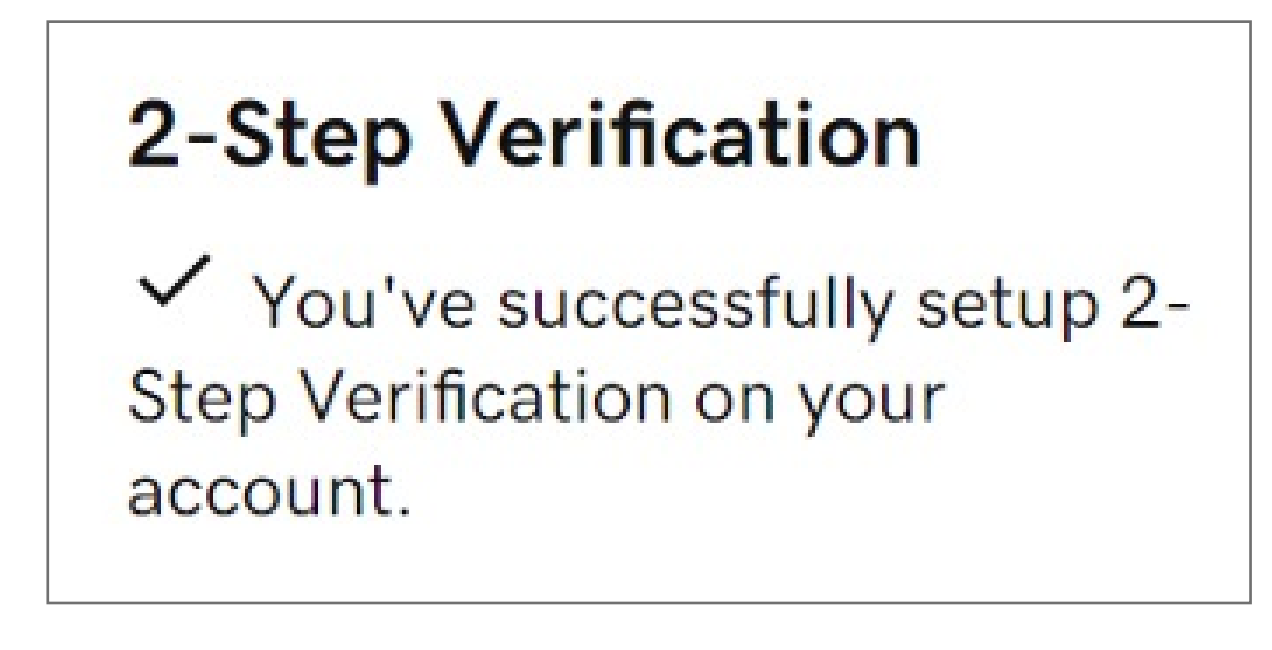